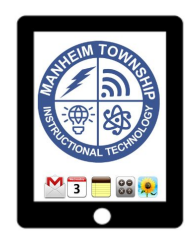

# **Troubleshooting Your iPad**

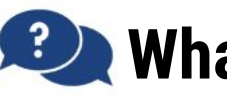

### 🔍 What if an app isn't working?

Step 1: Double tap the home button and swipe up on the app's window. Then, try again.

#### Still not working?

Step 2: Turn the iPad off, wait 10 seconds, turn the iPad back on and try again.

Step 3: Delete the app (iPadOS: press and hold the icon, select "Delete App", tap 'Delete')

Step 4: Go to Self-Service and reinstall the app.

### What if I'm not able to log into an app or website?

Step 1: If you're logging into an <u>app that's connected with</u> <u>Clever</u>, follow the directions below.

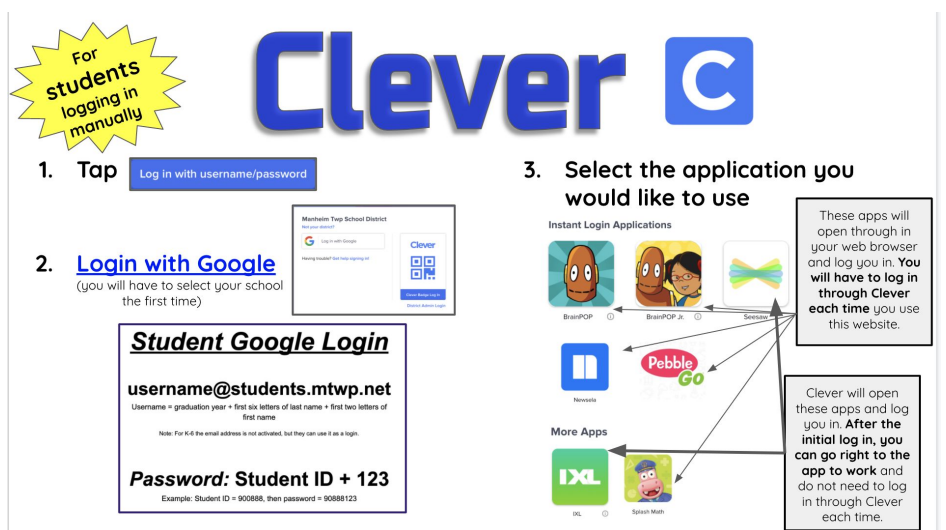

Step 2: If the app or website is not connected to Clever, use your Google information.

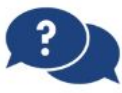

### What if I'm still having technical issues?

Contact your homeroom teacher. Your homeroom teacher will initiate the technical support process through the district's ticketing system, at which point, MTSD's Technology Services Team will take over and provide further assistance.

## **Apps and Websites Connected to**

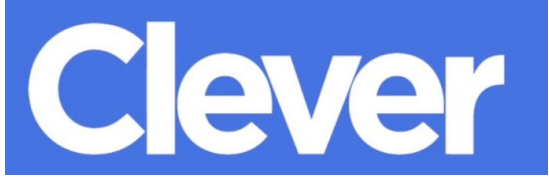

#### Learning Management Systems (District)

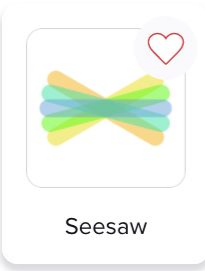

#### Instant Login Applications (District)

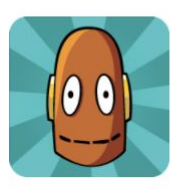

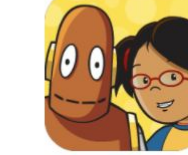

**BrainPOP** 

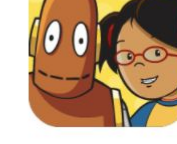

BrainPOP Jr.

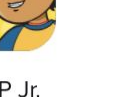

CK-12 Foundation

**cK-12** 

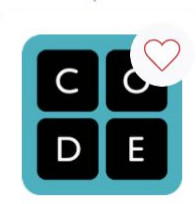

Code.org

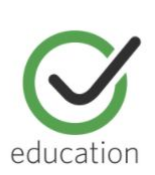

Common Sense Education

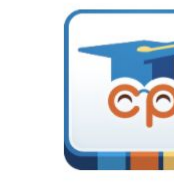

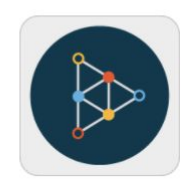

Educreations

•

IXL

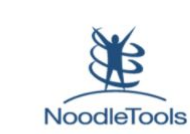

NoodleTools -Staff

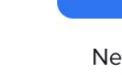

Newsela

xello

Xello

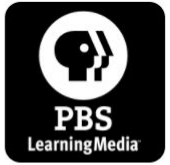

PBS LearningMedia

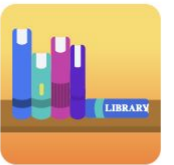

Pearson EasyBridge

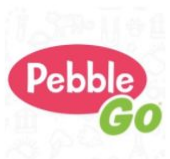

PebbleGo -

Curriculum

Pathways®

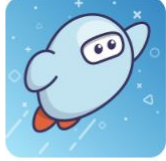

Sora by **OverDrive** 

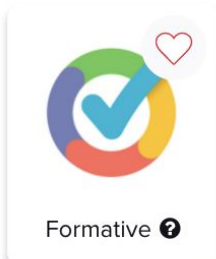

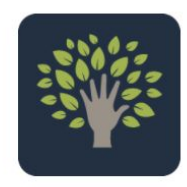

Khan Academy

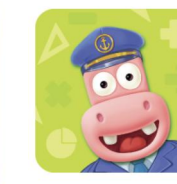

Splash Math

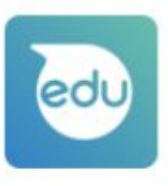

Sphero Edu

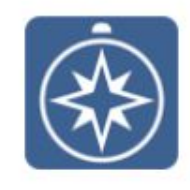

Star 360

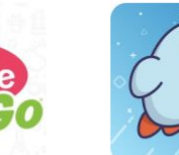